# Leverantörsportal Användarguide

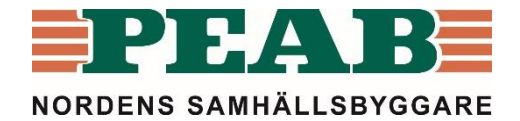

#### Innehåll

- 1. Peab skickar inbjudan via e-post
- 2. Logga in
- 3. <u>Startsida översikt förfrågningar</u>
- 4. <u>Förfrågningar</u> <u>4.1 Aktuell förfrågan</u> <u>4.2 Registrera anbud/offert</u> <u>4.3 Förfrågan efter anbudstidens utgång</u>
- 5. Hantera lösenord
- 6. <u>Support</u>

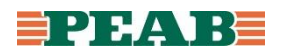

#### 1. Peab skickar inbjudan via e-post

Förfrågan finns som bifogad fil. Länk till Peabs Förfrågan - Varor, Förskolan Ekorren, 4262 Ytterdörrar, portar, ej metall Peab 015500009 Ämne: 🖂 Meddelande 🛛 📆 Anbudsförfrågan 4262. Ytterdörrar, portar, ej metall.pdf (15 KB) leverantörsportal där förfrågan och Hej, bifogade handlingar Du erbjuds härmed att delta i upphandlingen av Ytterdörrar, portar, ej metall på projekt Försk finns att hämta. Bilagor till förfrågan finns att hämta på Peab leverantörsportal. Klicka på länken för att logga in: https://pp.peab.se/projekt/levportalinkop Användarnamn: olov Användarnamn. Om du är ny användare av Peab leverantörsportal kommer ditt lösenord skickas i ett separat n

Lösenord skickas med i första inbjudan via ett separat mail.

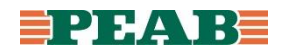

#### 2. Logga in

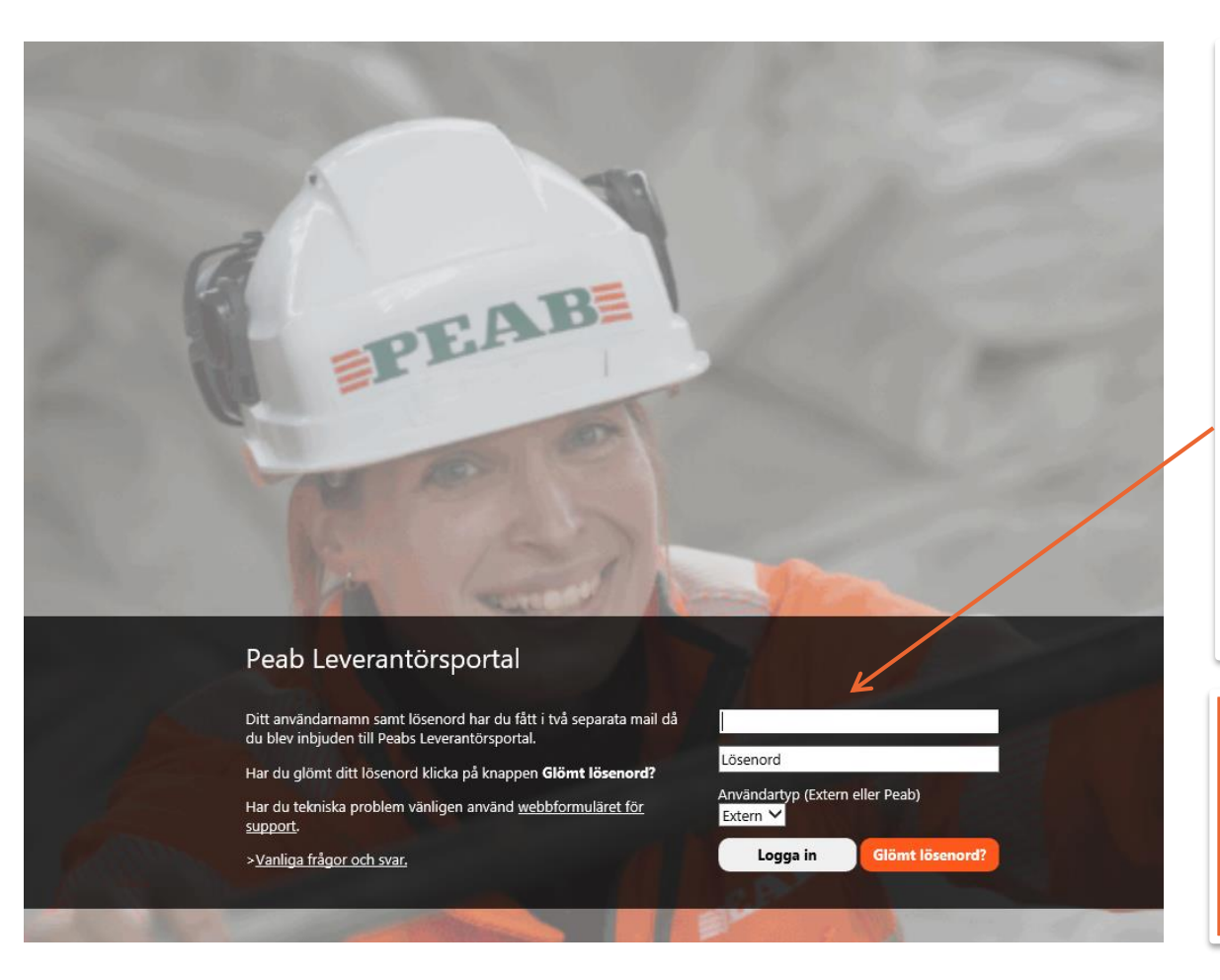

Inloggningsuppgifterna bifogas med inbjudan.

Ange ditt "Användarnamn" och "Lösenord".

Ange användartyp.

Klicka på "Logga in".

Lösenord skickas med i första inbjudan via ett separat mail.

# 3. Översikt förfrågningar

#### PEAB PROJEKTPLATS - Leverantörsportal för Inköp

BLÄDDRA SIDA

#### 🏄 Mina anbud

Leverantörsportal för Inköp 🗉

#### Klicka på länken för att komma till förfrågan.

Visar antal dagar innan anbudstiden löper ut.

Efter sista anbudsdag finns förfrågan längst ner på listan. Om det behövs mer tid för att lämna svar, kontakta ansvarig vid Peab. Kontaktuppgifter till ansvarig finns på aktuell förfrågan.

| Datum Status                                                          |                                      | Förfaller          | Visa anbud för                 |
|-----------------------------------------------------------------------|--------------------------------------|--------------------|--------------------------------|
| 2015-11-17 Kommer att besvaras                                        |                                      | 2015-11-24         | Mina kollegor                  |
| Inköpsförfrågan 4269 Dörrar                                           |                                      | om 2 dagar         | 🔾 Johan Nilsson                |
| Förfallna förfrågningar                                               |                                      |                    | johan.nilsson@<br>O Kundtiänst |
| 2014-07-14 Kommer att besvaras                                        |                                      | 2014-08-29         | info@                          |
| Kalkylförfrågan Utförande entreprenad                                 | 4263 Innerdörrar, partier, ej metall |                    | Order<br>order@                |
| 2014-07-28 Svar mottaget                                              |                                      | 2014-08-31         | O Sussane Johansson            |
| Kalkylförfrågan Totalentreprenad 4262 Ytterdörrar, portar, ej metall  |                                      | sussane.johansson@ |                                |
| 2014-07-28 Svar mottaget                                              |                                      | 2014-08-31         | Tobias.Hjalmarsson@            |
| Kalkylförfrågan Totalentreprenad 4263 Innerdörrar, partier, ej metall |                                      |                    |                                |
| 2014-09-09 Avböjt                                                     |                                      |                    |                                |
| Kalkylförfrågan 42632 Massiva dörrar                                  |                                      | Kryssa i ra        | adioknapparna                  |
| 2015-10-14 Svar mottaget                                              |                                      | för att se d       | le förfrågningar               |
| Kalkylförfrågan 42632 Massiva dörrar                                  |                                      |                    | ao ronnagningai                |
| 2014-08-11 Avböjt                                                     |                                      | dina kolle         | gor mottagit från              |
| Kalkylförfrågan 4262 Ytterdörrar, portar, ej metall                   |                                      | Dooh               |                                |
|                                                                       |                                      | reap.              |                                |

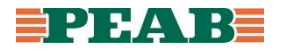

## 4.1 Aktuell förfrågan

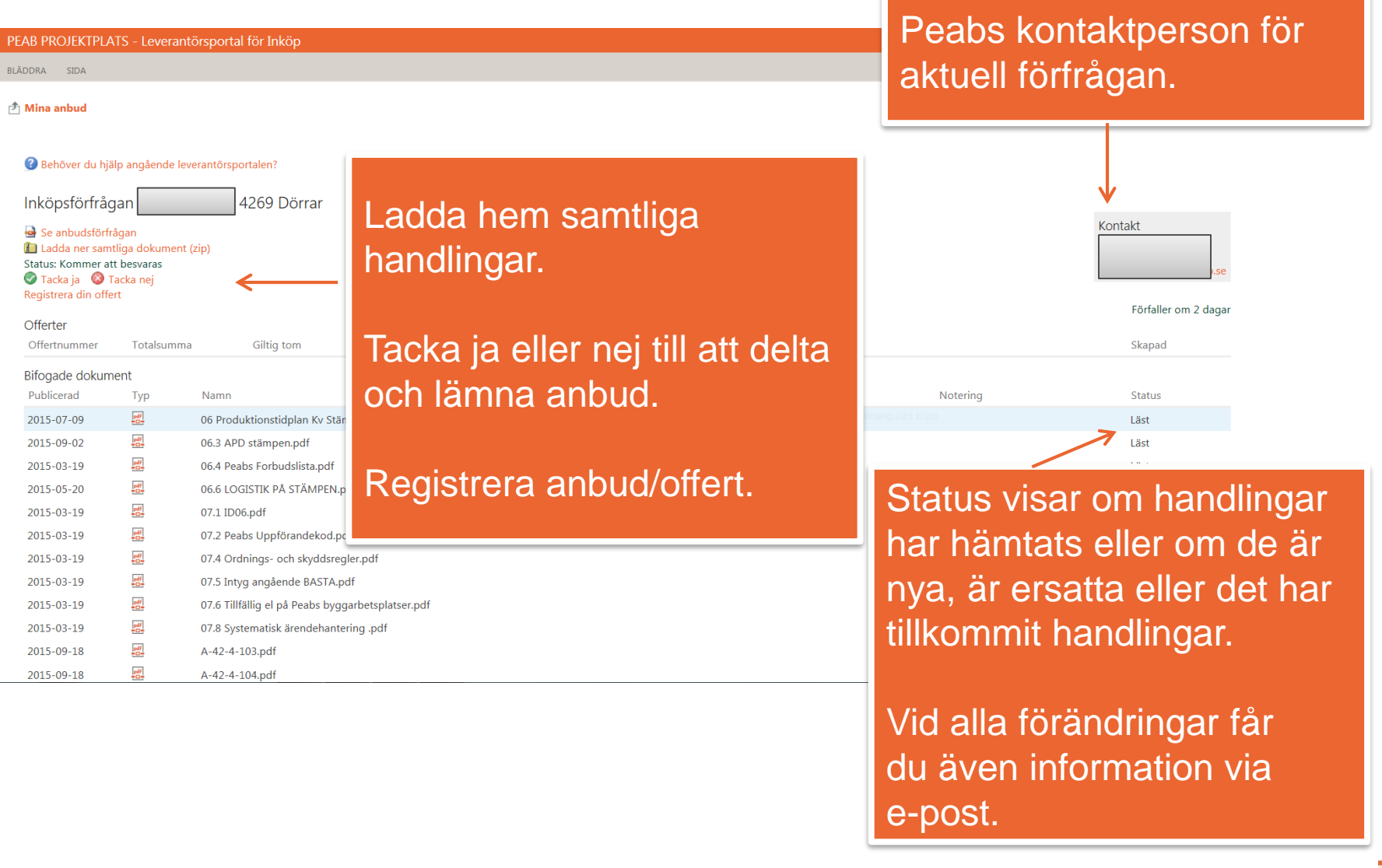

PEAI

## 4.2 Registrera anbud/offert

| Registrer                                                                                                    | ra ant                                                                    | oud/offert.                                                                                                    | Offert                                                          |                                                                                                    | Registrera anbud/offert.                                                                                                |
|----------------------------------------------------------------------------------------------------|---------------------------------------------------------------------------|----------------------------------------------------------------------------------------------------|-----------------------------------------------------------------|----------------------------------------------------------------------------------------------------|----------------------------------------------------------------------------------------------------|
| Inköpsförfråg<br>Se anbudsförfr<br>Lacda ner sam<br>Status: Kommer at                                                      | gan<br>ågan<br>tliga dokumer<br>tt besvaras                               | 4269 Dörrar                                                                                                    | Status<br>Ny<br>Offertnum<br>133838<br>Giltig tom<br>2015-11-25 | mer *<br>*<br>5                                                                                                    | Skriv eventuell kommentar.                                                                                              |
| Tava ja ST<br>Registrera din offe<br>Offerter<br>Offertnummer                                                              | rt<br>Totalsumr                                                           | na Giltig tom                                                                                                    | Totalsumm<br>Kommenta                                           | na 464200 kr                                                                                                    | Släpp filer eller klicka för att ladda upp filer.                                                                       |
| Bifogade dokum                                                                                                    | ient                                                                      |                                                                                                    |                                                                 |                                                                                                    |                                                                                                    |
| Fublicelau                                                                                                    | Тур                                                                       | Namn                                                                                                    |                                                                 |                                                                                                    |                                                                                                    |
| 2015-07-09                                                                                                    | lyp                                                                       | Namn<br>06 Produktionstidplan Kv Stämpen.                                                                                                    |                                                                 | Släpp filer här eller                                                                                               | klicka för att ladda upp                                                                                                |
| 2015-07-09<br>2015-09-02                                                                                                   | Fight                                                                     | Namn<br>06 Produktionstidplan Kv Stämpen.<br>06.3 APD stämpen.pdf                                                                                                    | PEAB - Ani                                                      | Släpp filer här eller<br>bud 13 38 38.pdf - <b>2.5</b> MB 🗙                                                         | klicka för att ladda upp                                                                                                |
| 2015-07-09<br>2015-09-02<br>2015-03-19                                                                                     | Typ<br>E                                                                  | Namn<br>06 Produktionstidplan Kv Stämpen.<br>06.3 APD stämpen.pdf<br>06.4 Peabs Forbudslista.pdf                                                                                                    | PEAB - Anl<br>Bifogade d                                        | Släpp filer här eller<br>bud 13 38 38.pdf - <b>2.5</b> MB ×<br>dokument                                             | klicka för att ladda upp                                                                                                |
| 2015-07-09<br>2015-09-02<br>2015-03-19<br>2015-05-20                                                                       | Typ<br>The set                                                            | Namn<br>06 Produktionstidplan Kv Stämpen.<br>06.3 APD stämpen.pdf<br>06.4 Peabs Forbudslista.pdf<br>06.6 LOGISTIK PÅ STÄMPEN.pdf                                                                                                    | PEAB - And<br>Bifogade o<br>Ta bort                             | Släpp filer här eller<br>bud 13 38 38.pdf - <b>2.5</b> MB ×<br>dokument<br>Typ Namn                                 | klicka för att ladda upp                                                                                                |
| 2015-07-09<br>2015-09-02<br>2015-03-19<br>2015-05-20<br>2015-03-19                                                         | Typ<br>100 E00 E00 E00 E00 E00 E00 E00 E00 E00                            | Namn<br>06 Produktionstidplan Kv Stämpen.<br>06.3 APD stämpen.pdf<br>06.4 Peabs Forbudslista.pdf<br>06.6 LOGISTIK PÅ STÄMPEN.pdf<br>07.1 ID06.pdf                                                                                                    | PEAB - And<br>Bifogade c<br>Ta bort                             | Släpp filer här eller<br>bud 13 38 38.pdf - <b>2.5</b> MB ×<br>dokument<br>Typ Namn<br>Det finns inga dokument av o | klicka för att ladda upp<br>Skapad<br>den angivna typen i det här dokumentbiblioteket.                                  |
| 2015-07-09<br>2015-09-02<br>2015-03-19<br>2015-03-19<br>2015-03-19<br>2015-03-19                                           | 1yp                                                                       | Namn         06 Produktionstidplan Kv Stämpen.pdf         06.3 APD stämpen.pdf         06.4 Peabs Forbudslista.pdf         06.6 LOGISTIK PÅ STÄMPEN.pdf         07.1 ID06.pdf         07.2 Peabs Uppförandekod.pdf                                                                                                    | PEAB - Anl<br>Bifogade c<br>Ta bort                             | Släpp filer här eller<br>bud 13 38 38.pdf - <b>2.5</b> MB ×<br>dokument<br>Typ Namn<br>Det finns inga dokument av d | klicka för att ladda upp<br>Skapad<br>den angivna typen i det här dokumentbiblioteket.                                  |
| 2015-07-09<br>2015-09-02<br>2015-03-19<br>2015-03-19<br>2015-03-19<br>2015-03-19<br>2015-03-19                             | 1yp<br>150<br>150<br>150<br>150<br>150<br>150<br>150<br>150<br>150<br>150 | Namn         06 Produktionstidplan Kv Stämpen.pdf         06.3 APD stämpen.pdf         06.4 Peabs Forbudslista.pdf         06.6 LOGISTIK PÅ STÄMPEN.pdf         07.1 ID06.pdf         07.2 Peabs Uppförandekod.pdf         07.4 Ordnings- och skyddsregler.pd                                                                                     | PEAB - And<br>Bifogade c<br>Ta bort                             | Släpp filer här eller<br>bud 13 38 38.pdf - <b>2.5</b> MB ×<br>dokument<br>Typ Namn<br>Det finns inga dokument av o | klicka för att ladda upp<br>Skapad<br>den angivna typen i det här dokumentbiblioteket.<br>Skicka in offert Spara Avbryt |
| 2015-07-09<br>2015-09-02<br>2015-03-19<br>2015-03-19<br>2015-03-19<br>2015-03-19<br>2015-03-19<br>2015-03-19               |                                                                           | Namn         06 Produktionstidplan Kv Stämpen.pdf         06.3 APD stämpen.pdf         06.4 Peabs Forbudslista.pdf         06.6 LOGISTIK PÅ STÄMPEN.pdf         07.1 ID06.pdf         07.2 Peabs Uppförandekod.pdf         07.4 Ordnings- och skyddsregler.pd         07.5 Intyg angående BASTA.pdf                                               | PEAB - Anl<br>Bifogade c<br>Ta bort                             | Släpp filer här eller<br>bud 13 38 38.pdf - <b>2.5</b> MB ×<br>dokument<br>Typ Namn<br>Det finns inga dokument av o | klicka för att ladda upp<br>Skapad<br>den angivna typen i det här dokumentbiblioteket.<br>Skicka in offert Spara Avbryt |
| 2015-07-09<br>2015-09-02<br>2015-03-19<br>2015-03-19<br>2015-03-19<br>2015-03-19<br>2015-03-19<br>2015-03-19<br>2015-03-19 | 1yp<br>150<br>150<br>150<br>150<br>150<br>150<br>150<br>150<br>150<br>150 | Namn         06 Produktionstidplan Kv Stämpen.pdf         06.3 APD stämpen.pdf         06.4 Peabs Forbudslista.pdf         06.6 LOGISTIK PÅ STÄMPEN.pdf         07.1 ID06.pdf         07.2 Peabs Uppförandekod.pdf         07.4 Ordnings- och skyddsregler.pd         07.5 Intyg angående BASTA.pdf         07.6 Tillfällig el på Peabs byggarbet | PEAB - Ant<br>Bifogade o<br>Ta bort                             | Släpp filer här eller<br>bud 13 38 38.pdf - <b>2.5</b> MB ×<br>dokument<br>Typ Namn<br>Det finns inga dokument av o | klicka för att ladda upp<br>Skapad<br>den angivna typen i det här dokumentbiblioteket.<br>Skicka in offert Spara Avbryt |

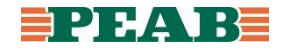

### 4.3 Förfrågan efter anbudstidens utgång

| PEAB PROJEKTPLATS BLÄDDRA SIDA                                                                                                    |                                 |                                                                                   |
|----------------------------------------------------------------------------------------------------|---------------------------------|-----------------------------------------------------------------------------------|
| a Mina anbud<br>Leverantörsportal för Inköp ©                                                                                                    |                                 |                                                                                   |
| Efter passerad anbudstid är förfrågan<br>och bifogade handlingar tillgängliga men<br>svar kan inte lämnas. Kontakta er<br>kontaktoerson hos Peab om önskemål | Fatfallar                       | Kontaktuppgifter<br>till ansvarig hos<br>Peab finns på den<br>aktuella förfrågan. |
| finns att förlänga anbudstiden.                                                                                                    | 2015-05-<br>om 13 da            | 20 (Catharina Jansson<br>20 Mina kollegor<br>agar (Catharina Jansson              |
| 2015-05-07 Kommer att besvaras                                                                                                    | 2015-05-                        | 22 johan.nilsson@                                                                 |
| Kalkylförfrågar Innerdörrar, partier, ej metall                                                                                                    | om 15 da                        | agar info@                                                                        |
| Förfallna förfrågningar 🌽                                                                                                    |                                 | Order<br>order@                                                                   |
| 2014-07-14 Kommer att besvaras                                                                                                    | 2014-08-                        | 29 O Sussane Johansson                                                            |
| Kalkylförfrågan Utförande entreprenad Öster                                                                                                    | Innerdörrar, partier, ej metall | O Tobias Hjalmarsson                                                              |
| 2014-07-28 Svar mottaget                                                                                                    | 2014-08-                        | 31 Tobias.Hjalmarsson@                                                            |
| Kalkylförfrågan Totalentreprenad 4262 Ytterdörrar, portar, ej metall                                                                                         |                                 | ulrika.bengtsson@                                                                 |
| 2014-07-28 Svar mottaget                                                                                                    | 2014-08-                        | 31                                                                                |
| Kalkylförfrågan Totalentreprenad 4263 Innerdörrar, partier, ej metall                                                                                        |                                 |                                                                                   |
| 2015-04-13 Svar mottaget                                                                                                    | 2015-04-                        | 16                                                                                |
| Kalkylförfrågan Totalentreprenad 4263 Innerdörrar, partier, ej metall                                                                                        |                                 |                                                                                   |

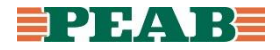

#### 5. Hantera lösenord

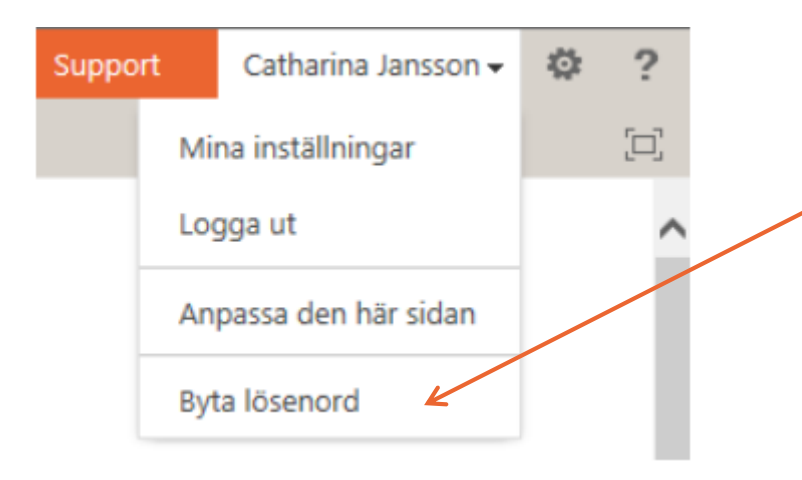

Ange nuvarande samt det nya lösenordet enligt ert önskemål. För att undvika fel ska det nya lösenordet anges två gånger. Klicka på "Ändra lösenord".

#### PEAB PROJEKTPLATS

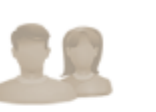

#### <sup>™</sup> Mina anbud Byta lösenord

Webbplatsinnehåll

Nu har du möjlighet att byta ditt lösenord till något som är enkelt att komma ihåg.

Lösenordet måste vara minst åtta tecken långt och innehålla minst en gemen, minst en versal och minst en siffra.

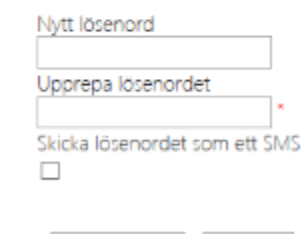

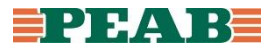

### 6. Support

- Ditt användarnamn samt lösenord har du fått i två separata mail då du blev inbjuden till Peabs Leverantörsportal.
- Har du glömt ditt lösenord klicka på knappen "Glömt lösenord" på inloggningssidan till Leverantörsportalen.
- Vid teknisk support vänligen använd webbformuläret för Support via peab.se.
- Frågor som inte rör teknisk support ställs till kontaktperson hos Peab. Uppgifter om aktuell kontaktperson finns i förfrågan/inbjudan.
- Här hittar du vanliga frågor och svar gällande Peabs Leverantörsportal.

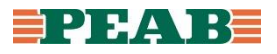